## Set Up Your Chromebook - 7th Grade

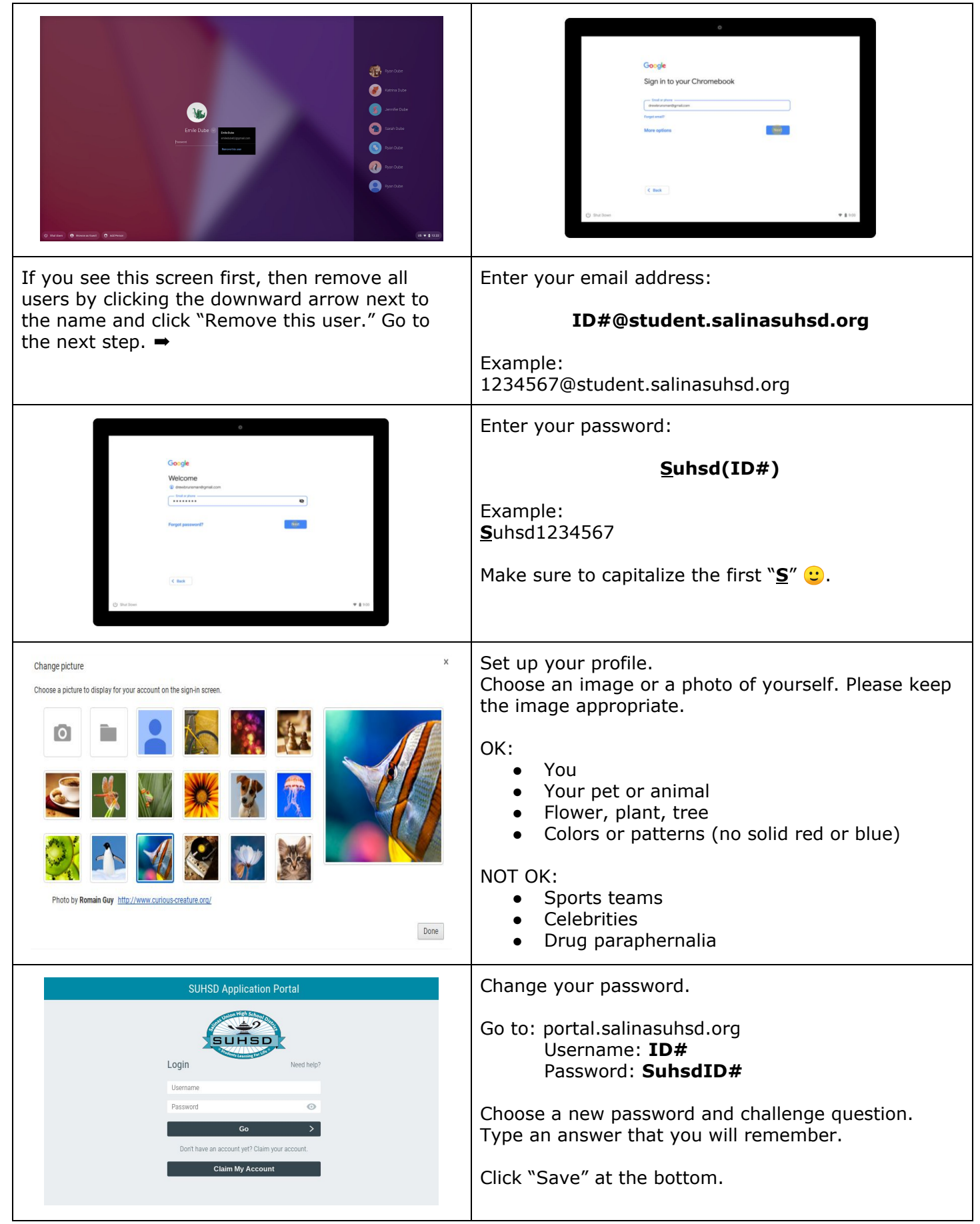

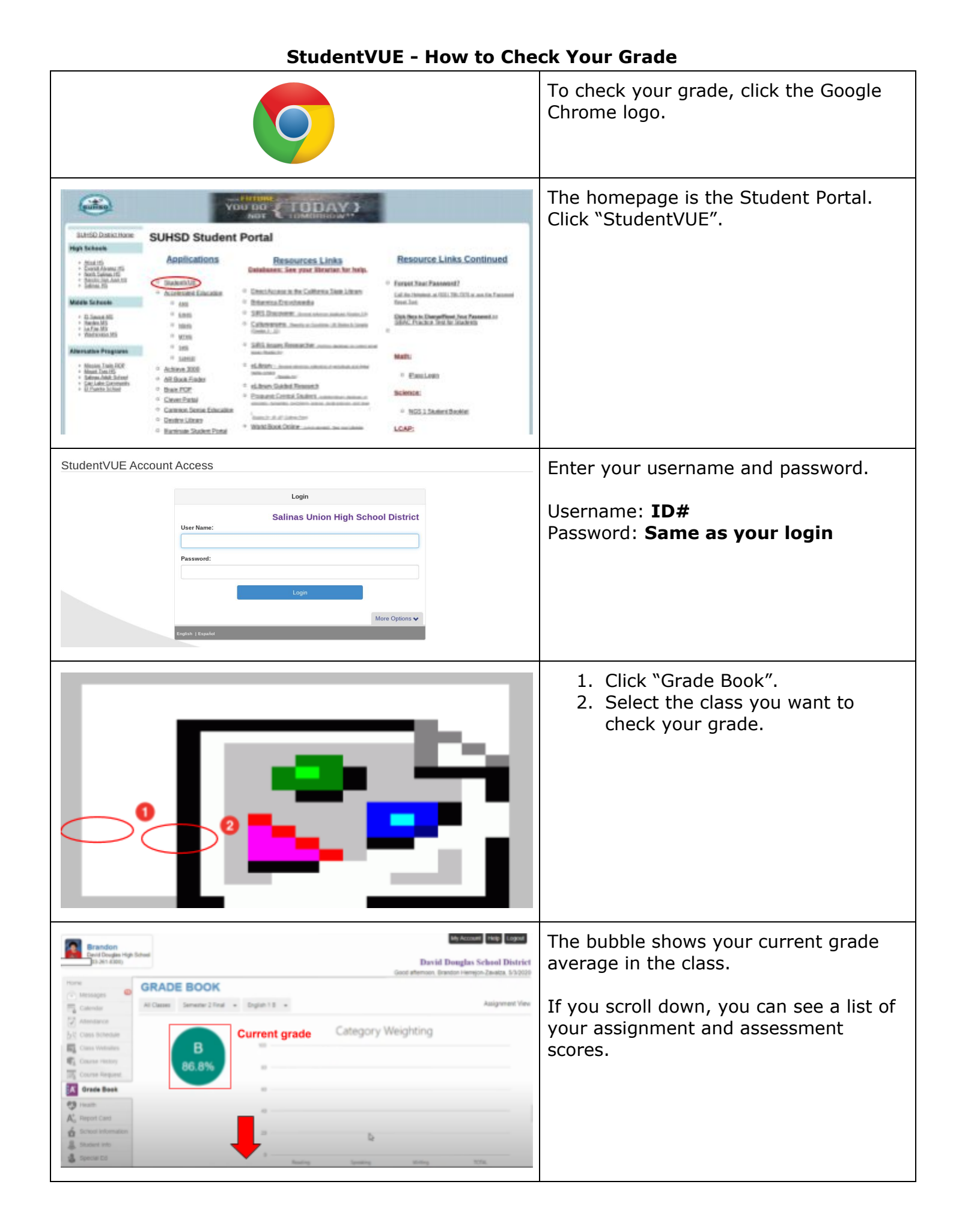